## Jitsi – Installation Windows – Anmeldung bei XMPP (Jabber)

| Datei Bearbeiten Ansicht Chronik Lese                                            | szeichen E⊻tras ⊞ilfe                                  |                     |             |                    | -                 |            |
|----------------------------------------------------------------------------------|--------------------------------------------------------|---------------------|-------------|--------------------|-------------------|------------|
| 🤞 Download   Jtsi 🛛 🗙 🔤                                                          | +                                                      |                     |             |                    |                   |            |
| Attps://jtsi.org/Main/Download#stab                                              | elne El V C Q Suchen                                   | ☆ 自 ♥               | ↓ 俞         | 1 9                | Θ Ο               | Ξ          |
| jitsi.org                                                                        |                                                        | וזדור               | DOWNLOAD    | DEVELOP            | MENT DOC          | EUME       |
| Here, you can download Jitsi (SIP Comr                                           | nunicator). Use the stable                             |                     |             |                    |                   |            |
| builds for more consistent behaviour.<br>usable and contain all our latest and g | Latest nightlies are also quite<br>greatest additions. |                     | 3           |                    |                   |            |
| stable builds                                                                    | latest nightlies                                       |                     |             | 2                  |                   |            |
| JITSI STABLE BUILD LINE                                                          | 0                                                      |                     |             |                    |                   |            |
| Microsoft Windows installers<br>(also available as an msi)                       | MAC OS X packages<br>(No-JRE Packages Mac OS X         | Ubuntu pa<br>use ou | ckages (you | can also<br>itory) | Debian p<br>use ( | ack<br>our |

Download der Software

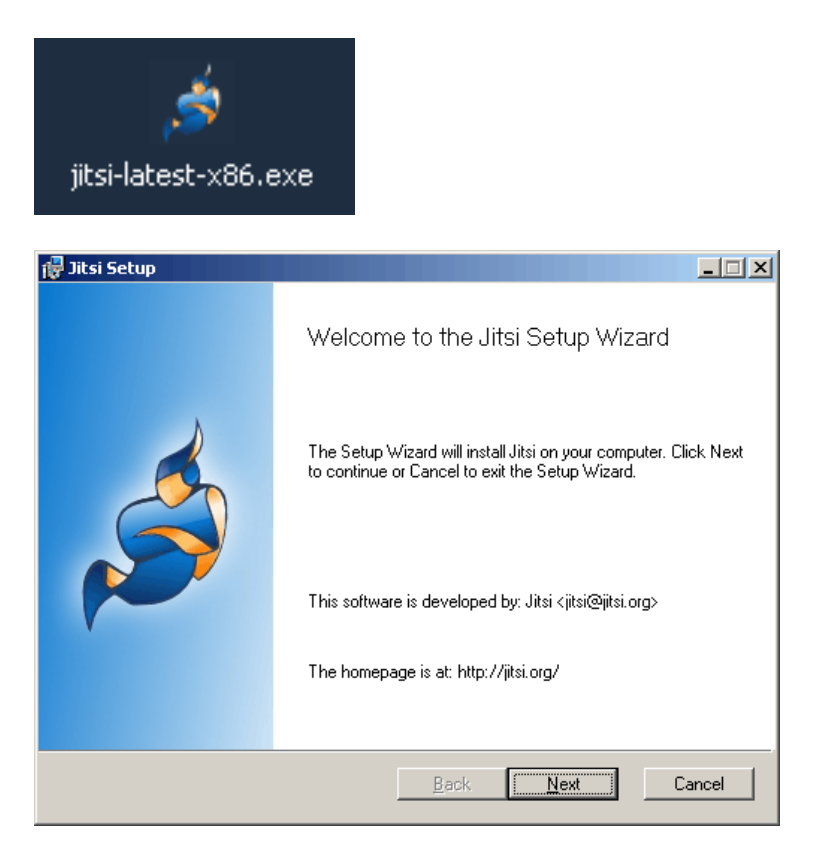

| litsi Setup                          |                                      |                                                 |                                  |                                    |                       |                            |                       |                      |
|--------------------------------------|--------------------------------------|-------------------------------------------------|----------------------------------|------------------------------------|-----------------------|----------------------------|-----------------------|----------------------|
| nd-User                              | License A                            | greement                                        |                                  |                                    |                       |                            |                       |                      |
| Please re                            | ad the follow                        | ving license ag                                 | jreemen                          | t carefully                        |                       |                            |                       | 5                    |
|                                      |                                      |                                                 |                                  |                                    |                       |                            |                       |                      |
|                                      |                                      | GNU LESS                                        | SER G                            | ENERAL                             | PUBLI                 | IC LICE                    | INSE                  |                      |
|                                      |                                      | Ver                                             | csion                            | 2.1, F                             | ebrua                 | ary 199                    | 99                    |                      |
| Inc. 3<br>02110-<br>distri<br>but ch | 51 Fran<br>1301<br>bute ve<br>anging | klin Str<br>USA. Ever<br>rbatim co<br>it is not | :eet,<br>:yone<br>opies<br>t all | Fifth<br>is per<br>of thi<br>owed. | Floo<br>mitt<br>s lio | or, Bo<br>ed to<br>cense d | ston<br>copy<br>locum | , MA<br>and<br>ment, |
| [This<br>GPL.                        | is the<br>It al:                     | first r<br>so counts                            | elea:<br>s as                    | sed ver<br>the su                  | sion<br>ccess         | of th<br>sor of            | e Le<br>the           | GNU 🗸                |
|                                      | ot the terms                         | in the License                                  | Agreem                           | ent                                |                       |                            |                       |                      |
|                                      |                                      |                                                 |                                  |                                    |                       |                            |                       |                      |
|                                      |                                      | <u>P</u> rint                                   |                                  | <u>B</u> ack                       |                       | Next                       | 1                     | Cancel               |
|                                      |                                      |                                                 |                                  |                                    |                       |                            |                       |                      |

| 🙀 Jitsi Setup                                                                  | <u> </u> |
|--------------------------------------------------------------------------------|----------|
| Destination Folder                                                             | d.       |
| Click Next to install to the default folder or click Change to choose another. | ø        |
| Install Jitsi to:                                                              |          |
| C:\Programme\Jitsi\                                                            | _        |
| <u>C</u> hange                                                                 |          |
|                                                                                |          |
|                                                                                |          |
|                                                                                |          |
|                                                                                |          |
| Back Mext                                                                      | Cancel   |

| 记 Jitsi Setup                                                           | _ 🗆 🗙 |
|-------------------------------------------------------------------------|-------|
| Additional Tasks                                                        | Å     |
| Which additional tasks should be done?                                  |       |
| Create Shortcuts                                                        |       |
| Start Menu                                                              |       |
| ✓ Desktop                                                               |       |
|                                                                         |       |
| Auto-start when computer restarts or reboots                            |       |
| Disable check for updates on startup                                    |       |
| Make Jitsi the default Instant Messaging Provider (Outlook integration) |       |
| Associate Protocols                                                     |       |
| SIP                                                                     |       |
| . ▼ ×MPP                                                                |       |
| <u>B</u> ack <u>N</u> ext Ca                                            | ncel  |

| 🙀 Jitsi Setup                                                                      |                       |                      |                      |
|------------------------------------------------------------------------------------|-----------------------|----------------------|----------------------|
| Ready to install Jitsi                                                             |                       |                      | Ś                    |
| Click Install to begin the installation.<br>settings. Click Cancel to exit the wiz | Click Back to<br>ard. | review or change any | of your installation |
|                                                                                    |                       |                      |                      |
|                                                                                    |                       |                      |                      |
|                                                                                    | <u>B</u> ack          | <u>Install</u>       | Cancel               |

| 🙀 Jitsi Setup |                             |             |              |        |
|---------------|-----------------------------|-------------|--------------|--------|
| Installing .  | litsi                       |             |              | Ś      |
| Please wait   | while the Setup Wizard inst | alls Jitsi. |              |        |
| Status:       | Copying new files           |             |              |        |
|               |                             |             |              |        |
|               |                             |             |              |        |
|               |                             |             |              |        |
|               |                             |             |              |        |
|               |                             |             |              |        |
|               |                             | Back        | <u>N</u> ext | Cancel |

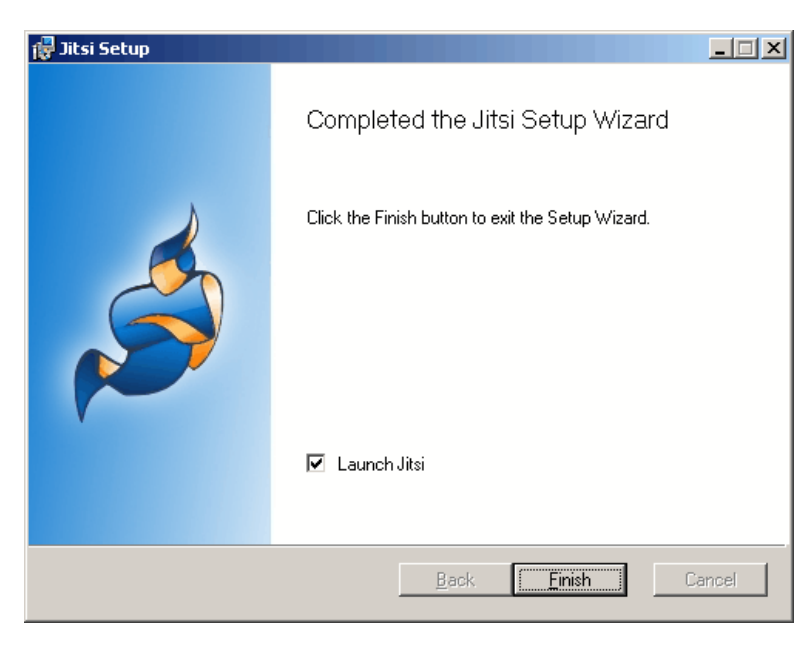

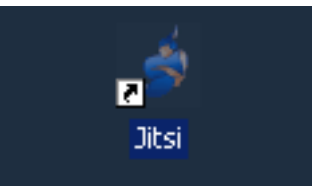

| \land Anmelden          |                                                      |                                                        | × |  |  |  |
|-------------------------|------------------------------------------------------|--------------------------------------------------------|---|--|--|--|
|                         | Die beliebtesten Protokolle in einem Schritt.        |                                                        |   |  |  |  |
| SIP SIP<br>Benutzername | Ex; jahn@vaiphane.net ar simply "jahn" far na server | XMPP       Benutzername       E:: johnsmith@jabber.org |   |  |  |  |
| Passwort                | ļ]                                                   | Passwort                                               |   |  |  |  |
|                         |                                                      |                                                        |   |  |  |  |
| Faceb                   | ook                                                  | talk Google Talk                                       |   |  |  |  |
| Benutzername            |                                                      | Benutzername                                           |   |  |  |  |
| Passwort                | Ex: username                                         | Ex: johnsmith@gmail.com or johnsmith Passwort          |   |  |  |  |
|                         |                                                      | Noch nicht registriert?                                |   |  |  |  |
| Provisionierung vere    | wenden                                               | Anmelden Abbrechen                                     |   |  |  |  |

Überspringen / Abbrechen

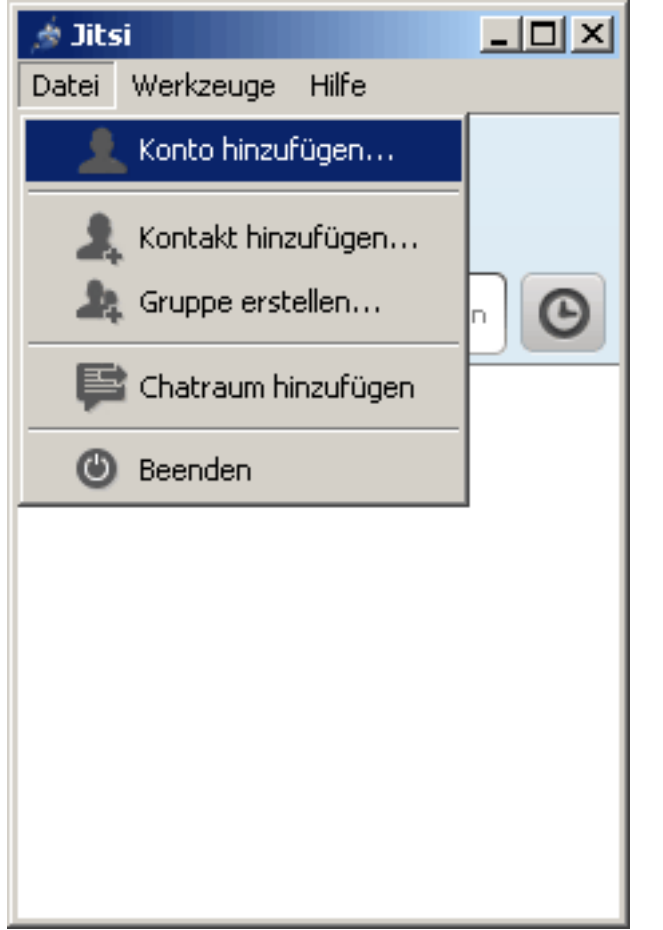

Eventuell Jitsi neu aufrufen, damit dieses Fenster erscheint.

|                           | 🎓 Jitsi<br>Datei Werkzeuge | <br>Hilfe                                         | ×             |
|---------------------------|----------------------------|---------------------------------------------------|---------------|
| <i> ǿ</i> Konto hinzufüge | n                          |                                                   | ×             |
| Netzwerk Netzwer          | k auswählen                |                                                   | •             |
| Bitte wählen Sie für      | Netzwerk/Pro               | <b>tokoll auswähle</b><br>(Protokoll aus der List | en<br>e.      |
| Erweitert                 |                            | Hinzufü                                           | gen Abbrechen |
|                           |                            |                                                   |               |

|             | Datei Werkzeuge Hilfe<br>Datei Uerkzeuge Hilfe<br>Ich<br>◎ Offline →<br>Namen oder Nummer eingeb |
|-------------|--------------------------------------------------------------------------------------------------|
| 🏄 Konto hi  | nzufügen X                                                                                       |
| Netzwerk    | Netzwerk auswählen                                                                               |
|             | Google Talk                                                                                      |
| Bitte wähle | CQ ICQ                                                                                           |
| Dicce warne | ippi                                                                                             |
|             | iptel.org                                                                                        |
|             | V IRC                                                                                            |
|             |                                                                                                  |
| Erweite     |                                                                                                  |
|             |                                                                                                  |
|             |                                                                                                  |

XMPP auswählen

| 🔌 Konto hinzufügen         |        |        |               |        | ×   |
|----------------------------|--------|--------|---------------|--------|-----|
| Netzwerk 💙 XMPP            |        |        |               |        | •   |
| C Existierendes XMPP-Konto | 5      |        |               |        |     |
| Neues XMPP-Konto erstel    | leni   |        |               |        |     |
| Server                     | jit.si |        | <u>A</u> usw- | ählen  |     |
| XMPP-Benutzername          |        |        |               |        |     |
| Passwort                   |        |        |               |        |     |
| Passwort bestätigen        |        |        |               |        |     |
| Port                       | 5222   |        |               |        |     |
| Erweitert                  |        | Hinzuf | igen          | Abbrec | hen |

XMPP-Benutzername und Passwort erfinden

| 🦽 Jitsi                                       |   |
|-----------------------------------------------|---|
| <u>D</u> atei <u>W</u> erkzeuge <u>H</u> ilfe |   |
| Ich<br>Online -                               |   |
| Ramen oder Nummer eingeben                    | Θ |
|                                               |   |
|                                               |   |
|                                               |   |
|                                               |   |

Jetzt ist man online in XMPP / Jabber.